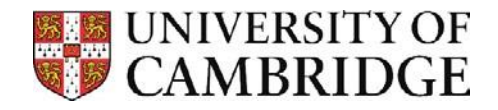

## Connecting to shared folders on vet-ifs – Windows 10

Before connecting to the folders please ensure you've correctly configured and connected to the Vet VPN

## Connecting to vet-fs1 server shared folders

- 1. Press the Windows Key (�) + R, or the Start button and search 'Run'
- 2. In the run dialogue box type in **\\ifs.vet.private.cam.ac.uk\VetSchool\Groups**

| 🖅 Run         | ×                                                                                                    |
|---------------|----------------------------------------------------------------------------------------------------|
|               | Type the name of a program, folder, document, or Internet resource, and Windows will open it for you. |
| <u>O</u> pen: | \\ifs.vet.private.cam.ac.uk\VetSchool\Groups ~                                                        |
|               | OK Cancel <u>B</u> rowse                                                                              |

- 3. Click **OK.**
- 4. When prompted enter your username as 'AD\' (eg ad\abc123) and your password is your normal login password for your computer at the department.